## Submit Abstract

Step 1: Click this lick to go to CLaSIC2024 website: https://uvents.nus.edu.sg/event/clasi24

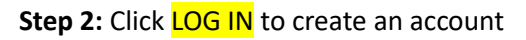

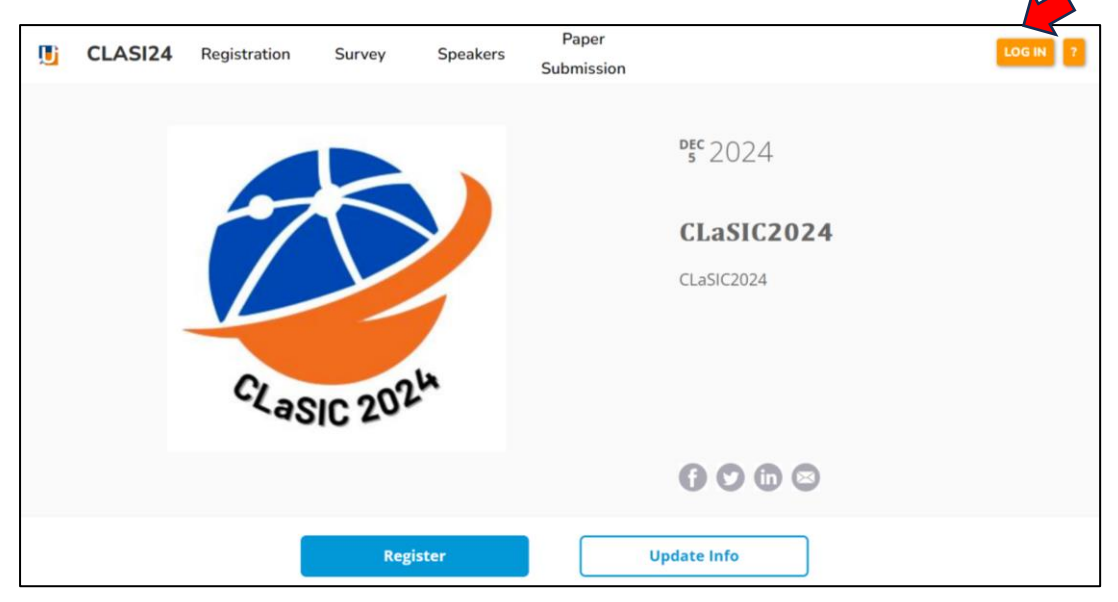

Step 3: Choose Non-NUS Users

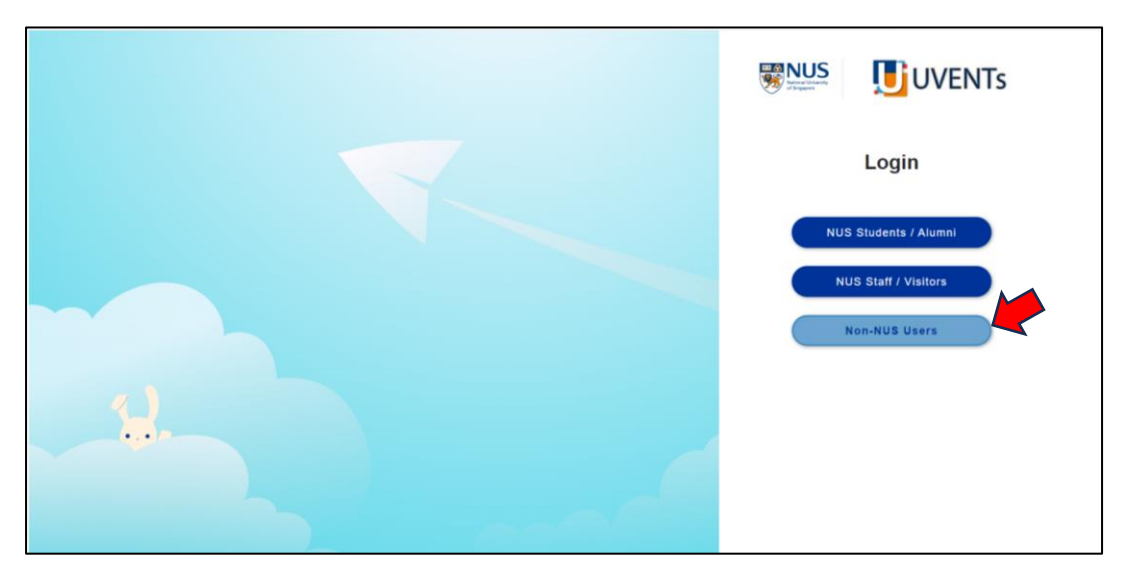

Step 4: Sign up for an account.

|         | Non-NUS User Login                                                                                                    |
|---------|----------------------------------------------------------------------------------------------------|
|         | Email                                                                                                    |
|         | Password                                                                                                    |
|         | I'm not a robot                                                                                                    |
| <u></u> | Login<br>Don't have an account? Click here to Sign up<br>Forgot your password? Reset Password<br>Click here to go back to the main login page                                                                                                    |
|         |                                                                                                    |
|         |                                                                                                    |
|         | Register                                                                                                    |
|         | Note: This is to create a user account in the system<br>to keep track of the events you have attended (not<br>for event registration).                                                                                                    |
|         |                                                                                                    |
|         | Name *                                                                                                    |
|         | Name *<br>Username *                                                                                                    |
|         | Name *<br>Username *<br>Email *                                                                                                    |
|         | Name *<br>Username *<br>Email *<br>Password *                                                                                                    |
|         | Name *<br>Username *<br>Email *<br>Password *<br>Password must be:                                                                                                    |
|         | Name * Username * Email * Password * Password nust be: • 5-30 characters long • at also one uppersuse letter                                                                                                    |
| 2.2     | Name * Username * Email * Password * Password # Password attact or uppressed later                                                                                                    |
| 2.2     | Name * Username * Email * Password * Password * Asso drantate: a deat one upercente letter a deat one lowerrase letter a deat one lowerrase letter a deats one pourd drantater                                                                                                    |
| 2.2     | Name * Username * Email * Password * Password must be: 4.50:0 daracters long 5.41: bast one lowercase letter 6.41: bast one lowercase letter 1.41: bast one lowercase letter 1.41: bast one lo |
| 23      | Name * Username * Email * Password * Password # Password # Password must be: 4.8 do an uppercase letter 4.8 do an outpercase letter 4.8 de sot one inspecial character 5.8 de lest one inspecial dharacter 6.8 de lest one inspecial dharacter 7.8 de Sot One muntbe 1.8 de lest one inspecial dharacter 7.8 de Sot One muntbe 7.8 de Sot One muntbe 7.8 de Sot  |
| 2.3     | Name *         Username *         Email *         Password *         Password *         Soo characters ion         4.8 bast one luperase letter         4.8 bast one luperase letter         5.8 bast one luperase letter         6.8 bast one luperase letter         6.8 bast one luperase letter         6.8 bast one luperase letter                                                                                                    |

Step 5: Once an account is created, use your ID and Password to log in.

| S | tep 6: Clicl | k <mark>Paper</mark> | <mark>Subm</mark>  | <mark>ission</mark> |                     |                     |  |        |
|---|--------------|----------------------|--------------------|---------------------|---------------------|---------------------|--|--------|
| S | tep 7: Clicl | k <mark>New S</mark> | <mark>ubmis</mark> | <mark>sion</mark>   |                     | 1                   |  |        |
|   | 🗓 CLASI24    | Registration         | Survey             | Speakers            | Paper<br>Submission |                     |  |        |
|   | Paper Subi   | mission              | 2                  |                     |                     |                     |  |        |
|   | ID           | Title                |                    |                     |                     |                     |  | Status |
|   |              |                      |                    |                     |                     | No submissions yet. |  |        |
|   |              |                      |                    |                     |                     |                     |  |        |

Step 8: Refer to the submission guidelines.

|         | CLASI24                              | Registration                                 | Survey                           | Speakers                                  | Paper<br>Submission                        | (3) Lin Chiung Yao ≚                                                                                                    |
|---------|--------------------------------------|----------------------------------------------|----------------------------------|-------------------------------------------|--------------------------------------------|----------------------------------------------------------------------------------------------------|
| Ne      | w Subm                               | ission                                       |                                  |                                           |                                            |                                                                                                    |
| Subm    | ission Start T                       | ime:                                         |                                  |                                           |                                            |                                                                                                    |
| Monday  | . 1st January 2024 9                 | 49AM GMT+08:00                               |                                  |                                           |                                            |                                                                                                    |
| Subm    | ission End Tir                       | me:                                          |                                  |                                           |                                            |                                                                                                    |
| Tuesday | , 30th April 2024 11                 | 59PM GMT+08:00                               |                                  |                                           |                                            |                                                                                                    |
| Instru  | ictions:                             |                                              |                                  |                                           |                                            |                                                                                                    |
| To ens  | sure a smooth s                      | submission of you                            | ir proposal or                   | abstract, please                          | follow these gu                            | idelines:                                                                                                    |
| TITLE   | Please provide                       | your preferred title                         | for your propose                 | ed presentation.                          |                                            |                                                                                                    |
| ABST    | ACT: The abstra<br>ance of your find | act of no more than<br>ings to the field. It | 200 words sho<br>should be a suc | uld reflect the con<br>cinct overview the | e aspects of your r<br>at provides a clear | esearch, including the main topic of inquiry, your research question, the methodology applied, a brief summary of your results, and the implications or<br>snapshot of your study's contribution to the field of language education. |
| REFER   | ENCES & KEYV                         | VORDS: You may li                            | ist up to five key               | / bibliographical re                      | eferences and five                         | key words in relation to your paper. References should be formatted according to APA 7.0 citation style.                                                                                                    |
| SUB-T   | HEME: Select an                      | appropriate sub-th                           | neme from the o                  | ptions provided.                          |                                            |                                                                                                    |
| AUTH    | DRS' INFO: For                       | submissions with m                           | ultiple authors,                 | please include co                         | mplete information                         | n for each co-author.                                                                                                    |
| • Use   | the "ADD NEW A                       | UTHOR" button to                             | enter each auth                  | or's details into th                      | ie system.                                 |                                                                                                    |
| • Sho   | uld you need to r                    | evise any informati                          | on, you can do :                 | so using the "EDI"                        | I" button within th                        | e authors' information table.                                                                                                    |
| • Clea  | rly indicate who                     | among the authors                            | will serve as the                | e main presenting                         | author.                                    |                                                                                                    |
| IMPO    | RTANT : After yo                     | u have entered all                           | the necessary in                 | nformation, click o                       | n "PREVIEW PAPE                            | R* to review your submission. The paper will be officially submitted only after you click on the "SUBMIT PAPER" button on the following page.                                                                                        |
| Title * |                                      |                                              |                                  |                                           |                                            |                                                                                                    |

Step 9: Fill in the columns, Preview, and Submit.

| Clearly indicate who among the authors will serve as the main presenting author.                                                                                                    |
|----------------------------------------------------------------------------------------------------|
| IMPORTANT : After you have entered all the necessary information, click on "PREVIEW PAPER" to review your submission. The paper will be officially submitted only after you click on the "SUBMIT PAPER" button on the following page. |
| Title *                                                                                                    |
| Paper Tide                                                                                                    |
|                                                                                                    |
| Abstract                                                                                                    |
| ABSTRACT (in no more than 200 words) *                                                                                                    |
|                                                                                                    |
|                                                                                                    |
|                                                                                                    |
| 200 words left                                                                                                    |
|                                                                                                    |
| KEY BIBLIOGRAPHICAL REFERENCES (no more than five) *                                                                                                    |
|                                                                                                    |
|                                                                                                    |
|                                                                                                    |
|                                                                                                    |
| KEY WORDS (no more than five, separated by commas) *                                                                                                    |
|                                                                                                    |
|                                                                                                    |
|                                                                                                    |